臺北醫學大學生物統計研究中心 eNews 第 30 期

# R軟體資料分析應用:列連表檢定與簡單線性迴歸分析

王博賢 副統計分析師

本期 eNews 將與各位討論使用 R 進行『列聯表檢定方法』,以及簡單線性 回歸,本次分析同樣使用 CVD\_ALL 這組資料作呈現,檔案位置可在 <u>http://biostat.tmu.edu.tw/attachment/94\_CVD\_ALL.csv</u> 下載,資料詳述內 容定義可至 <u>http://biostat.tmu.edu.tw/attachment/25\_help.docx</u>文件內觀 看。

一、列連表檢定

首先介紹列連表檢定,若我們想觀察兩類別變數之間的關聯性,我們可以 先將資料整理成『列聯表 (Contingency Table)』的形態。假設A類別變數有r 個分組,B類別變數有c個分組,計算資料中在此兩個變數產生的rxc個類別組 合的樣本次數,即可構成rxc列聯表。列聯表檢定方法依據樣本的特性不同,可 分為:卡方獨立性(或稱齊一性)檢定、費雪精確檢定、McNemar 檢定。

▶ 卡方獨立性檢定(Chi-Squared Test)

當我們想評估資料中兩類別變數的關聯性,且資料樣本數較大時,即可使 用『卡方獨立性檢定』。此方法的概念在比較列聯表中觀察次數和期望次數是 否有差異,若兩變數獨立時,觀察次數和期望個數應很接近。以範例資料檔為 例,我們想知道罹患心血管疾病與抽菸量是否存在相關性。

首先我們用?chisq.test,觀看一下help檔

【基本語法】
 chisq.test(x, y = NULL, correct = TRUE, …)
 【參數說明】

 x: 一個變數或矩陣
 y: 一個變數;x為矩陣時忽略
 correct: 是否要連續性校正

```
了解 chisq. test 如何使用後,我們就可以開始分析,程式碼如下:
   #讀取檔案
   cvd_all <- read.csv(
   file = 'http://biostat.tmu.edu.tw/attachment/94_CVD_ALL.csv '
   )
   #chi test
   #排除抽菸量=0 的人
   cvd_goal <- cvd_all[cvd_all$抽菸量!=0,]
   #利用 table 建立列連表
   dt <- table(cvd_goal$心血管疾病, cvd_goal$抽菸量)
   dt
   #chisq test
   chisq.test(dt, correct=FALSE)
   #直接放兩個變數
   c.t <- chisq.test(cvd_goal$心血管疾病,cvd_goal$抽菸量,
correct=FALSE)
   #例用 summary 觀察分析結果包含甚麼東西
   summary(c. t)
   #觀察值
   c. t$observed
   #獨立時的期望值
   c.t$expected
   #殘差
   c.t$residuals
```

### output:

```
> #讀取檔案
> cvd all <- read.csv(file = 'http://biostat.tmu.edu.tw/attachment/94 CVD ALL.csv '</pre>
> #chi test
> #排除抽菸量=0 的人
> cvd_goal <- cvd_all[cvd_all$抽菸量!=0,]
> #利用 table 建立列連表
> dt <- table(cvd goal$心血管疾病,cvd goal$抽菸量)
> dt
           2
       1
                 - 3
  0 13021 1420
                144
 1 1383 176
                24
> #chisq test
> chisq.test(dt, correct=FALSE)
       Pearson's Chi-squared test
data: dt
X-squared = 7.1914, df = 2, p-value = 0.02744
> #直接放兩個變數
> c.t <- chisq.test(cvd goal$心血管疾病,cvd goal$抽菸量, correct=FALSE)
> #例用summary 觀察分析結果包含甚麼東西
> summary(c.t)
        Length Class Mode
statistic 1 -none- numeric
parameter 1
              -none- numeric
p.value 1
              -none- numeric
method
        1
              -none- character
data.name 1
              -none- character
observed 6
              table numeric
expected 6
              -none- numeric
residuals 6
               table numeric
               table numeric
stdres
        6
> #觀察值
> c.t$observed
                cvd goal$抽菸量
cvd_goal$心血管疾病 1 2
                               3
                0 13021 1420
                             144
                1 1383 176
                             24
> #獨立時的期望值
> c.t$expected
                 cvd_goal$抽菸量
                      1
cvd_goal$心血管疾病
                                 2
                                          3
                0 12993.712 1439.7365 151.55121
                1 1410.288 156.2635 16.44879
> #殘差
> c.t$residuals
                cvd_goal$抽菸量
cvd_goal$心血管疾病
                                   2
                      1
                                             3
                0 0.2393871 -0.5201505 -0.6133904
                1 -0.7266303 1.5788532 1.8618716
```

【分析結果】

本分析之虛無假設為兩變數之間無關聯,而 p-值 0.02744 表顯著,拒絕虛 無假設,我們可推論資料中是否罹患心血管疾病與抽菸量的高低分組有關。在 分析結果中的殘差我們還可以觀察到菸抽菸量越高的分組(1:每日一包、2: 每日兩包、3:每日三包以上),殘差越大,這也表示抽菸量越高者有心血管疾 病的也越多,根據這個現象,研究者可以嘗試再做進一步的分析。 ▶ 費雪精確檢定 (Fisher's exact test)

當資料樣本數較小(以樣本筆數<30為區分標準)時,卡方獨立性檢 定的p值較不可靠,此時我們可改用『費雪精確檢定』來檢定兩類別變數 的關聯性。費雪精確檢定是透過"超幾何分配"的公式來檢定兩變數的相 關性,比起卡方獨立性檢定較精確,但是樣本數很大時會耗費較久的運算 時間。比照前面的例子,我們可以嘗試用費雪精確檢定來檢定是否罹患心 血管疾病與菸草消費量分組是否存在關聯性,雖然此範例的樣本數夠大, 我們仍可大略比較兩方法的差異。

首先我們用? fisher. test, 觀看一下 help 檔

【基本語法】
fisher.test(x, y = NULL, alternative = "two.sided", conf.level =
0.95,...)
【參數說明】

x: 一個變數或矩陣
y: 一個變數;x為矩陣時忽略
alternative: 單尾,或雙尾檢定
conf.level: 信賴區間範圍(只有在 2\*2 列連表才有)

了解 fisher. test 如何使用後,我們就可以開始分析,程式碼如下:

## dt

```
fisher.test(dt)
```

```
fisher.test(cvd_goal$心血管疾病,cvd_goal$抽菸量)
```

output:

> dt

```
1 2 3
0 13021 1420 144
1 1383 176 24
> fisher.test(dt)
```

Fisher's Exact Test for Count Data

```
data: dt
p-value = 0.02829
alternative hypothesis: two.sided
```

> fisher.test(cvd\_goal\$心血管疾病,cvd\_goal\$抽菸量)

#### Fisher's Exact Test for Count Data

```
data: cvd_goal$心血管疾病 and cvd_goal$抽菸量
p-value = 0.02829
alternative hypothesis: two.sided
```

【分析結果】

本分析之虛無假設為兩變數之間無關聯,而 p-值 0.02829\*表顯著,拒絕虛 無假設,我們可推論資料中是否罹患心血管疾病與菸草消費量的高低分組有 關。此分析結果與前面卡方獨立性檢定的趨勢相同,我們可知在大樣本的情況 下,兩方法可得到相同的結論。

## ▶ McNemar 檢定 (McNemar's test)

當我們想比較類別為兩類的配對(matched pairs)資料,我們可以將資料轉換為成對資料的列聯表,並用『McNemar 檢定』進行分析。由於範例資料並非 配對資料,在這邊我們改用生統教科書中的例子來說明:某一臨床試驗欲比較 A 和 B 兩種乳癌化療藥物的療效,納入了 621 對經過年齡配對的乳癌病人(共 1242 人),分別給予 A 藥和 B 藥的治療,而後觀察這些病人五年的存活狀況, 觀察的結果整理成下表:有 90 對的病人無論進行 A 治療或 B 治療五年內皆死 亡,而有 510 對的病人五年內皆存活;有 16 對的病人進行 A 治療者在五年內存 活,但進行 B 治療者在五年內死亡;另有 5 對的病人進行 B 治療者在五年內存 活,但進行 A 治療者在五年內死亡。

| 進行В治療的病人 |     |         |     |       |
|----------|-----|---------|-----|-------|
|          |     | 是否五年內死亡 |     | Total |
| 進行A治療的病人 |     | NO      | YES | -     |
| 是否五年內死亡  | NO  | 510     | 16  | 526   |
|          | YES | 5       | 90  | 95    |
| Total    |     | 515     | 106 | 621   |

首先我們用? mcnemar. test, 觀看一下 help 檔

【基本語法】

mcnemar.test(x, y = NULL, correct = TRUE)

【參數說明】

- 1. x: 一個變數或矩陣
- 2. y: 一個變數; x 為矩陣時忽略
- 3. correct : 是否要連續性校正

了解 fisher.test 如何使用後,我們就可以開始分析,程式碼如下: dt <- matrix(c(510,5,16,90),2,2,byrow = F) dt mcnemar.test(dt) output:

```
> dt <- matrix(c(510,5,16,90),2,2,byrow = F)
> dt
       [,1] [,2]
[1,] 510 16
[2,] 5 90
> mcnemar.test(dt)
       McNemar's Chi-squared test with continuity correction
```

data: dt McNemar's chi-squared = 4.7619, df = 1, p-value = 0.0291

【分析結果】

本分析之虛無假設為兩變數之間無關聯,而p-值0.0291\*表顯著,拒絕虛 無假設,我們可推論五年存活狀況與A、B治療種類有關。此資料中我們感興趣 的為存活狀況不一致的配對,即[1,2]、[2,1]的21(16+5)對病人,其中進 行A治療者在五年內存活、但進行B治療者在五年內死亡的16對病人占多數, 我們可以推論A治療的療效比B治療好。

二、簡單線性迴歸

在日常生活中許多事物彼此間常常存在著線性關係,如要將變數與變數之 間的關係以具體的式子表達,其中一個簡單且常用的方法就是利用簡單線性迴 歸模型來分析,兩變項X與Y關係可表示成 $y_i=\beta_0+\beta_1x_i+\varepsilon_i$ ,其中Y、X分別稱為 依變數(dependent variable)與自變數(independent variable),  $\varepsilon$  為隨機誤 差項,由此式子模型可以很明確的從截距項  $\beta_0$  和係數  $\beta_1$  得知自變數改變時 對依變數的影響,當自變數增加1單位,依變數則增加  $\beta_1$ 單位。

▶ 迴歸模型系數的估計-最小平方法

截距項  $\beta_0$  和係數  $\beta_1$  要如何求得,最簡單的方法就是最小平方法,其精 神在於讓迴歸模型的誤差項平方和能最小,即求min $\sum_{i=1}^{n} (y_i - \beta_0 - \beta_1 x_i)^2$ ,可 利用微分的方式進而求得估計值 $\hat{\beta}_1 = \frac{\sum_{i=1}^{n} (x_i - \bar{x})(y_i - \bar{y})}{\sum_{i=1}^{n} (x_i - \bar{x})^2}$ 、,  $\hat{\beta}_0 = \bar{y} - \hat{\beta}_1 \bar{x}$  。且 MSE(Mean square error) =  $\frac{\sum_{i=1}^{n} (y_i - \bar{y})^2}{n-2}$ ,而我們想知道 x 是否對 y 有顯著影響 時,會檢定 $\hat{\beta}_1$ 是否不等於 0,即虛無假設為 $H_0$ :  $\beta_1 = 0$ ,檢定統計量為  $t = \frac{\hat{\beta}_1}{se(\hat{\beta}_1)}$ ,其中 $se(\hat{\beta}_1) = MSE / \sum_{i=1}^{n} (x_i - \bar{x})^2$ ,例用自由度為 n-2 的 t 檢定作檢 定。 首先我們用?lm 看一下基本語法

【基本語法】

 $lm(\textit{formula, data}, \cdots)$ 

【參數說明】

1. formula: 模型的樣式

2. data: 分析的資料集

了解 lm() 如何使用後,假設我們現在想利簡單迴歸分析建立一個模型, 是利用年齡來預測收縮壓,則程式碼如下:

```
rm(list=ls())
cvd_all <- read.csv(
    file = 'http://biostat.tmu.edu.tw/attachment/94_CVD_ALL.csv '
)
fit.1 <- lm(收縮壓 ~ 年龄,data=cvd_all)
fit.1
#利用 summary() 看更詳細的分析結果
summary(fit.1)</pre>
```

output:

```
> rm(list=ls())
> cvd all <- read.csv(</pre>
   file = 'http://biostat.tmu.edu.tw/attachment/94_CVD_ALL.csv '
> fit.1 <- lm(收缩壓 ~ 年齡,data=cvd_all)
> fit.1
Call:
lm(formula = 收缩壓 ~ 年齡, data = cvd all)
Coefficients:
                   年齡
(Intercept)
             0.6298
    93.7881
> #利用 summary() 看更詳細的分析結果
> summary(fit.l)
Call:
lm(formula = 收縮壓 ~ 年齡, data = cvd all)
Residuals:
            10 Median
                           3Q
   Min
                                   Max
-67.916 -13.020 -1.689 10.947 144.421
Coefficients:
            Estimate Std. Error t value Pr(>|t|)
(Intercept) 93.788102 0.263950 355.3 <2e-16 ***
年齡 0.629841 0.005407 116.5 <2e-16 ***
年齡
Signif. codes: 0 `***' 0.001 `**' 0.01 `*' 0.05 `.' 0.1 ` ' 1
Residual standard error: 18.89 on 63249 degrees of freedom
  (1238 observations deleted due to missingness)
Multiple R-squared: 0.1767, Adjusted R-squared: 0.1767
F-statistic: 1.357e+04 on 1 and 63249 DF, p-value: < 2.2e-16
```

【分析結果】

從結果來看,假設在顯著水準為 0.05 時,年齡是顯著的,且年齡每增加一歲,收縮壓會增加 0.6298,而截距項為 93.7881,故我們得到的迴歸模型如下

 $\hat{y}_i = 93.7881 + 0.6298x_i$ 

有了此預估模型則可以用來預測依變數,例如有一人的年齡為27歲,則套 入此預估模型可估計此人心臟收縮壓平均測量值為110.7927。而判斷此模型時 否建立的好時,最常被使用的是判定係數(coefficient of determination,  $R^2$ ),從定義上來說, $R^2$  可以表示自變數能解釋多少比例的依變數變異,數值 會介於 0~1 之間,愈接近1代表此模型愈能解釋依變數的變化,其等式為

$$R^{2} = \frac{\sum_{i=1}^{n} (\hat{y}_{i} - \bar{y})^{2}}{\sum_{i=1}^{n} (y_{i} - \bar{y})^{2}}$$

從分析結果我們可以知道這個模型的R<sup>2</sup> = 0.176,表示使用此預估模型自 變數對於解釋依變數變異的能力不是很好。

另外我們也可以配合圖形來看兩變數之間的關係。

程式碼如下:

#自訂 function 輸出模型形式

lm\_eqn <- function(x, y, df){</pre>

 $m \leftarrow lm(get(y) \sim get(x), get(df))$ 

```
#抓取截距項
      intercept <- round(m$coefficients[1], 2)</pre>
      #抓取 X 係數
      beta <- round(m$coefficients[2], 2)</pre>
      #抓取 r. squared
     r2 <- round(summary(m)$r. squared, 3)
     #合併資訊為一字串
     eq <- paste0("y=", intercept, "+", beta, "*x, r2=", r2)
     return(eq)
    }
    ##利用 ggplot2 畫圖
    library(ggplot2)
    ggplot(cvd_all,aes(x=年龄,y=收缩壓))+geom_point(color="#2196F3")+
      geom_smooth(method = "lm", se=FALSE, color="black")+
     geom_text(x = 35, y = 270, label = lm_eqn(x="年龄", y="收缩壓
", df="cvd_all"), size=6)
```

output:

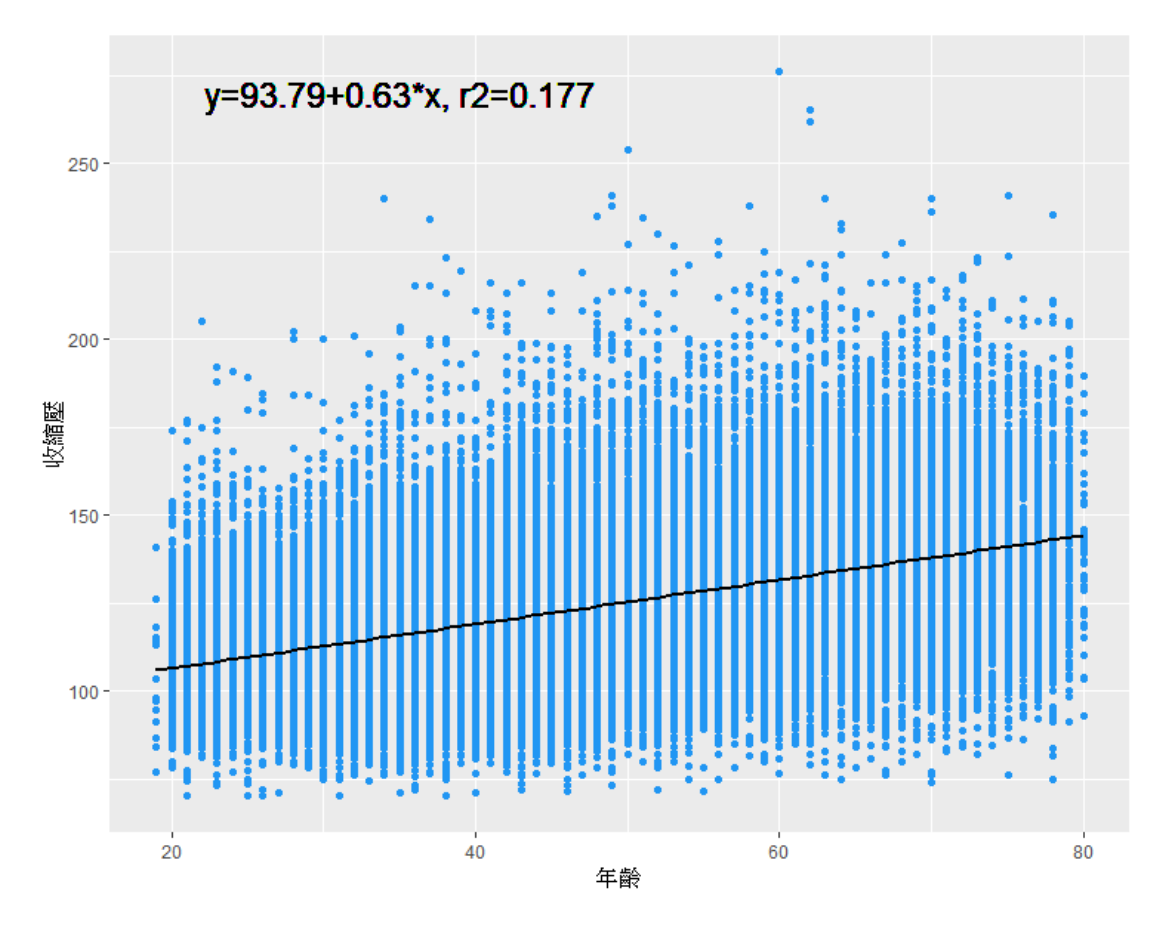

上圖為 "年齡" 與 "收縮壓" 的散佈圖,藍色點代表各個實際資料 點,而黑色線為依照迴歸預估模型  $\hat{y}_i = 93.7881 + 0.6298x_i$  所得的迴歸線,可 看出年齡與收縮有線性關係但並不非常的明顯,且資料分佈的位置並沒有明顯 向迴歸線集中,與  $R^2$  值 0.1767 相符合。

因為在此預估迴歸模型下,自變數"年齡"並不能充分解釋依變數"收縮 壓"的變異,且並無非常明顯的線性關係,建議可以換個變數試試,以下我們 選擇 "舒張壓" 為自變數且重複與之前同樣的步驟,程式碼如下:

fit.1 <- lm(收縮壓 ~ 舒張壓,data=cvd\_all)
summary(fit.1)
##利用 ggplot2 畫圖
library(ggplot2)
ggplot(cvd\_all,aes(x=舒張壓,y=收縮
壓))+geom\_point(color="#2196F3")+
geom\_smooth(method = "lm", se=FALSE, color="black")+
geom\_text(x = 60, y = 270, label = lm\_eqn(x="舒張壓",y="收縮壓
",df="cvd\_all"),size=6)</pre>

output:

```
> fit.1 <- lm(收縮壓 ~ 舒張壓,data=cvd_all)
> summary(fit.1)
Call:
lm(formula = 收縮壓 ~ 舒張壓, data = cvd all)
Residuals:
Min 10 Median 30 Max
-95.776 -9.408 -2.022 7.261 143.839
Coefficients:
             Estimate Std. Error t value Pr(>|t|)
(Intercept) 22.58188 0.36490 61.88 <2e-16 ***
舒張壓 1.28916 0.00462 279.07 <2e-16 ***
Signif. codes: 0 `***' 0.001 `**' 0.01 `*' 0.05 `.' 0.1 ` ' 1
Residual standard error: 13.9 on 63203 degrees of freedom
  (1284 observations deleted due to missingness)
Multiple R-squared: 0.552, Adjusted R-squared: 0.552
F-statistic: 7.788e+04 on 1 and 63203 DF, p-value: < 2.2e-16
> ##利用ggplot2 畫圖
> library(ggplot2)
> IIsTury(ggp1002)
> ggplot(cvd_all,aes(x=舒張壓,y=收縮壓))+geom_point(color="#2196F3")+
+ geom_smooth(method = "lm", se=FALSE, color="black")+
+ geom_text(x = 60, y = 270, label = lm_eqn(x="舒張壓",y="收縮壓",df="cvd_all"),size=6)
Warning messages:
1: Removed 1284 rows containing non-finite values (stat smooth).
2: Removed 1284 rows containing missing values (geom_point).
>
```

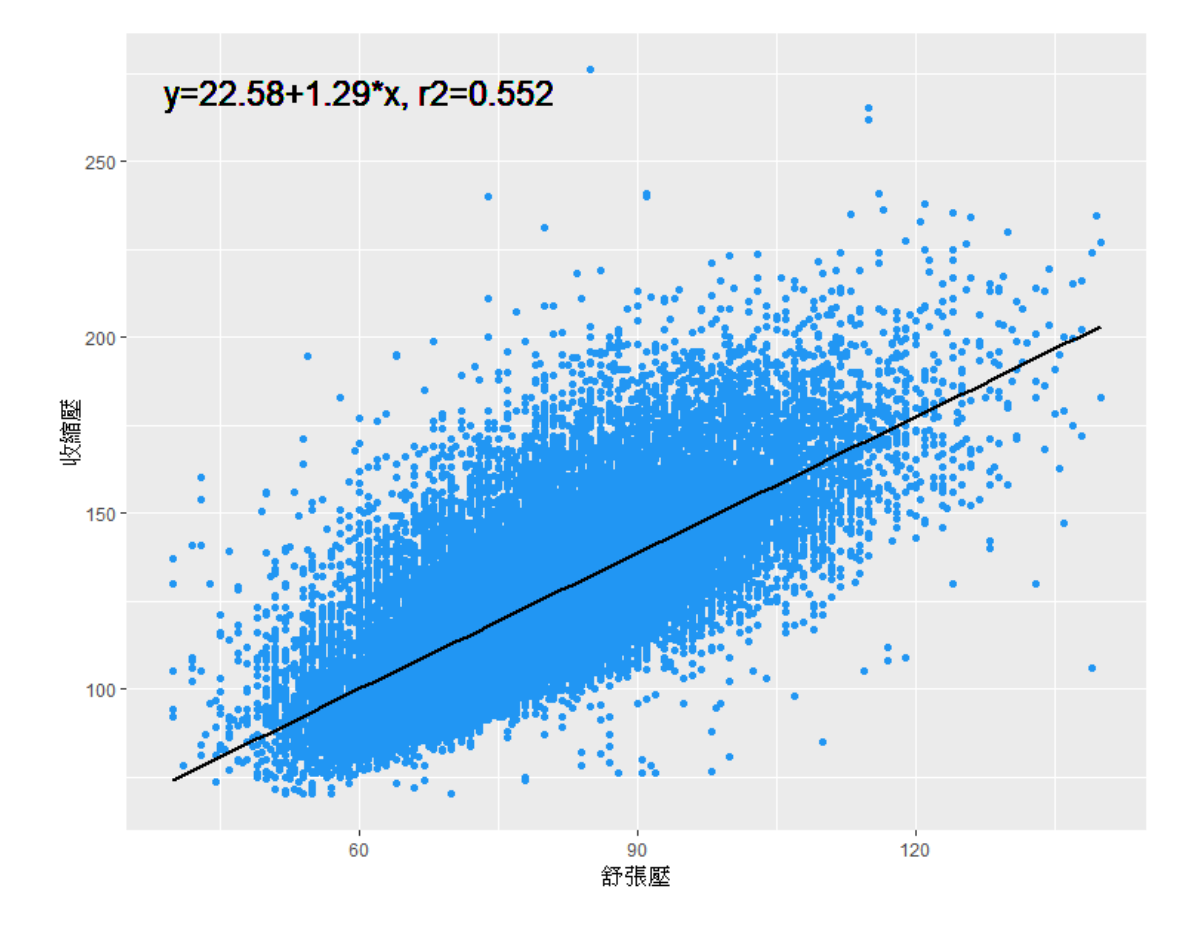

【分析結果】

從結果來看,假設在顯著水準為0.05時,舒張壓是顯著的,且R<sup>2</sup> = 0.552,顯然我們利用舒張壓建立的模型,比利用年齡建立的模型來說結果更好,從圖形也可發現兩者有較為明顯的線性關係,且資料也較向迴歸線集中,因此可判斷依變數"收縮壓"與自變數"舒張壓"有更高度的線性相關。

本期生統 eNews 的介紹到此告一段落,此次介紹了如何利用 R 軟體進行列 聯表檢定以及簡單線性迴歸,希望本期生統 eNews 能幫助大家更加熟悉 R 中這 些方法的操作方式。